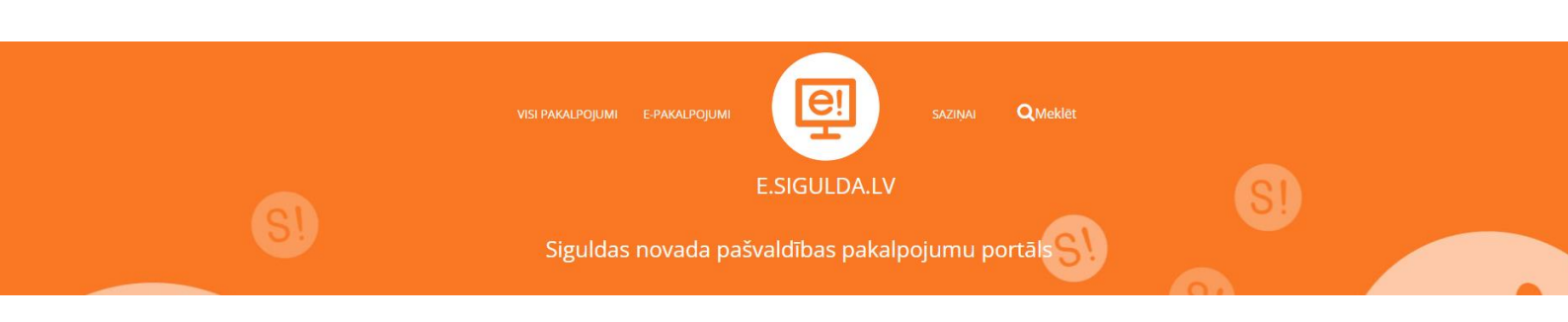

Lietotāja instrukcija elektroniskās priekšreģistrācijas/reģistrācijas pieteikuma izveidošanai uz Siguldas novada vispārējās izglītības iestādi e.sigulda.lv vidē

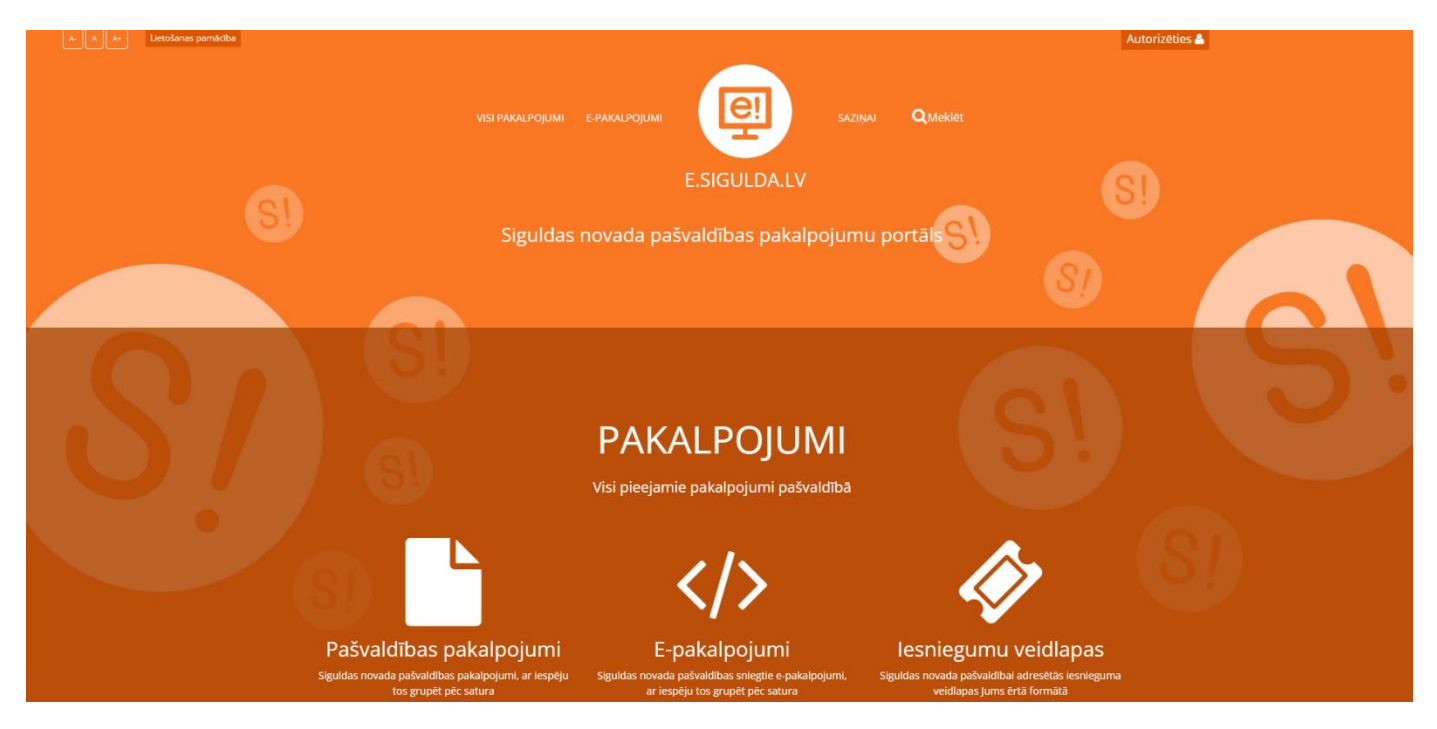

Lai uzsāktu reģistrāciju vai priekšreģistrāciju 1. klasei, e.sigulda.lv vidē ir jāizvēlas "E-pakalpojumi", sadaļa "Izglītība" un attiecīgais pakalpojums – "Priekšreģistrācija uz 1. klasi" vai "Reģistrācija uz 1. klasi".

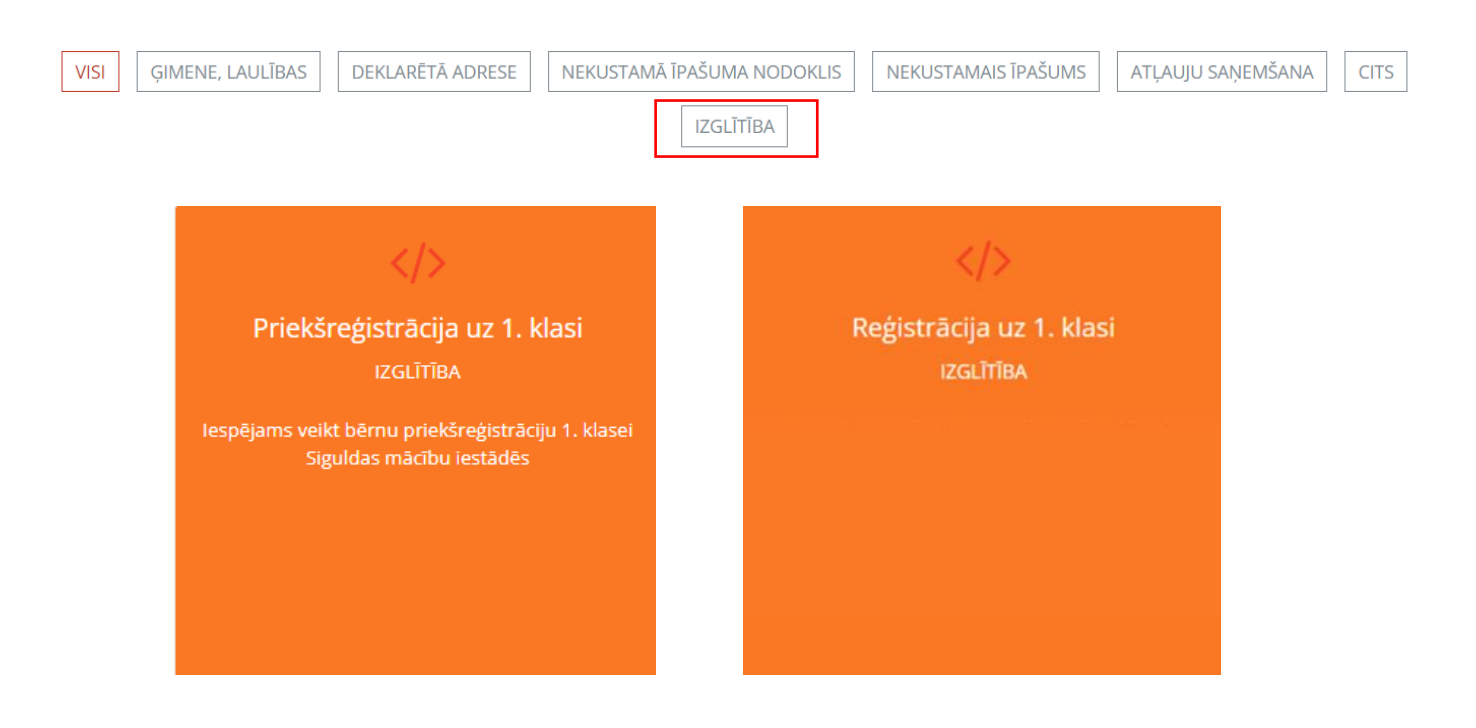

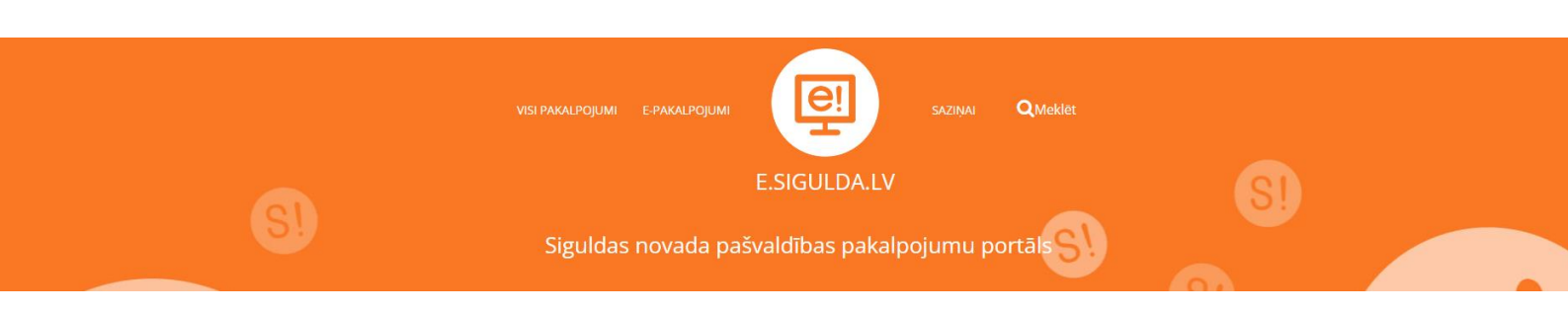

Priekšreģistrācijas/reģistrācijas uzsākšanai Galvenajā logā izvēlaties "Priekšreģistrācija uz 1. klasi" vai "Reģistrācija uz 1. klasei". Lai uzsāktu reģistrāciju/priekšreģistrāciju, jāveic autentifikācija ar kādu no latvija.lv piedāvātajiem rīkiem. Pēc tam automātiski notiks atgriešanās e.sigulda.lv vidē.

Priekšreģistrāciju iespējams veikt tikai Siguldas pilsētas vispārējās izglītības iestādēm. Izvēlne "Priekšreģistrācija uz 1. klasi" ir aktīva līdz 28. februārim. Priekšreģistrācija nav obligāta.

Reģistrācijas pieteikumi uz 2023./2024. mācību gadu Siguldas pilsētas vispārējās izglītības iestādēs

Reģistrācija uz 1.klasi

Priekšreģistrācija uz 1.klasi

## 1. solis "Informācija par reģistrācijas kārtību"

1. solī tiek publicēta informācija par reģistrācijas kārtību un norādīta saite uz Siguldas novada pašvaldības domes saistošajiem noteikumiem par 1. klases skolēnu uzņemšanu Siguldas pilsētas vispārējās izglītības iestādēs.

| 1. Informācija par reģistrācijas kārtību | NOTEIKUMI BĒRNU REĢISTRĒŠANAI RINDĀ ELEKTRONISKI                                                                                                    |
|------------------------------------------|----------------------------------------------------------------------------------------------------|
| 2. Izglītības iestāde                    | <ol> <li>Elektroniski vecākiem bērnus iespējams reģistrēt rindā tajās Siguidas pilsētas vispārējās izglītības iestādēs, kuras īsteno<br/>pamatizglītības programmu:</li> <li>Siguidas pilsētas vidussīvola</li> <li>Siguidas pilsētas vidussīvola</li> </ol>                                                                                                    |
| 3. Bērna dati                            | <ol> <li>Elektroniski nav iespējams reģistrēties rindā uz vispārējās izglītības iestāžu speciālās izglītības iestādēm vai klasēm, kā arī Allažu<br/>pamatskolu, Garlība Merķeja Lēdurgas pamatskolu, inčukaina pamatskolu, Krimuldas vidusskolu, Mālpils vidusskolu un Mores<br/>pamatskolu.</li> </ol>                                                                                                    |
| 4. Likumiskā pārstāvja dati              | <ol> <li>Biektronisko reģistrāciju ir iespējams veikt bērna mātei, tēvam vai likumiskajam pārstāvim. Katra pieteicēja juridisko statusu individuāli<br/>pārbaudīs skolas administrators.</li> </ol>                                                                                                    |
| 5. Otrā likumiskā pārstāvja dati         | 4. No kärtējā kalendāra gada 10.februāra līdz februāra pēdējai darba dienai iesniegumu par bērma reģistrēšanu uzņemšanai 1.klasē<br>iesniedz par bērniem, kuriem brāļi/māsas jau apmeklē izvēlēto izglītības iestādi vai pedagogu un tās tehnisko darbinieku bērniem, ja šo<br>bērnu (kura aprūpi īsteno abi vecāki) abu vecāku dzīvesvieta deklarēta Siguldas novada teritorijā uz kalendārā gada 1 janvāri pikst. 00.00.                                                                                                    |
| 6. Datu pārbaude                         | iesniegumus variesniegt zglitioss iestade darda dienas vai elektronisk, autorzejotes e-pakalpojumu portala e ziguida.iv.<br>5. No 10.februăra ir iespējams veikt priekšreģistrāciju, saglabājot datus sistēmā (dati tiek saglabāti, bet vēl netiek iesniegti).                                                                                                    |
|                                          | 6. No 1.marta, plkst. 8:00 ir iespējams iesniegt pieteikumus gan no priekšreģistrācijas, gan no tiešsaistes reģistrācijas.                                                                                                    |
|                                          | 7. Veicot elektronisko priekšreĝistrăciju un' vai reĝistrăciju, katram bărnam tiek pleăķirts unikāls identifikācijas kods. Identifikācijas kods. tiek izmantots, lai identifikācijas kods. Udentifikācijas kods tek piereĝistrăciju un/ vai reĝistrăciju, identifikācijas kods tiek piereĝistrăciju un/ vai reĝistrăciju, identifikācijas kods.                                                                                                    |
|                                          | 8. Katras skolas kopējais pieteikumu saraksts e.sigulda.lv vidē tiek publicēts un aktualizēts sākot no 1.marta pikst. 17:00.                                                                                                    |
|                                          | 9. Līdz 10. aprīlim pieteicējiem tiek paziņots par bērna iekļaušanu sarakstā.                                                                                                    |
|                                          | 10. Pieteikumā norādītos personas datus pārzinis Siguidas novada pašvaldība, reģistrācijas numurs 9000048152. juridiskā adrete Pils<br>ielā 16. Siguida. Siguidas novada, apstrādās ar nolūku izvērtāt pieteikumu bērna uzņemšanai 1.klasē. Papildus informāciju par minēto<br>personas datu apstrādi var iegūt Siguidas novada pašvaldības tīmeķia vietnes http://www.siguida.lv zadaļā Pašvaldība/Prvātuma<br>politika, iepzstoties ar Siguidas novada pašvaldības iktējem notekumiem ?Prs i Siguidas novada pašvaldības personas datu apstrādes<br>privātuma politiku, 'vai klātienē Siguidas novada pašvaldības kilentu apkalpošanas vietās. |
|                                          | 11. Jautājumu gadījuma sazināties ar:                                                                                                    |
|                                          | <ul> <li>Siguldas novada pašvaldības Izglīcības pārvaldi pa tālnuni: 67970914 vai e-pastu: Izglītba@sigulda.lv</li> <li>Siguldas 1. pamatskolu pa tālnuni: 67973800, mob. 2870665 vai e-pastu: ".gamatskola@sigulda.lv</li> <li>Siguldas pilstas viduuskolu pa tālnuni: 67747938 vai e-pastu: spv@sigulda.lv</li> <li>Laurendu sākumskolu pa tālnuni: 67347938 vai e-pastu: spv@sigulda.lv</li> </ul>                                                                                                    |
|                                          | Ar informāciju iepazinos                                                                                                    |
|                                          | Ar Siguldas novada domes saistošajiem noteikumiem varat iepazīties ŠEIT: https://www.sigulda.lvidownload.php?id=3926                                                                                                    |
|                                          | Atpa al Talāk                                                                                                    |

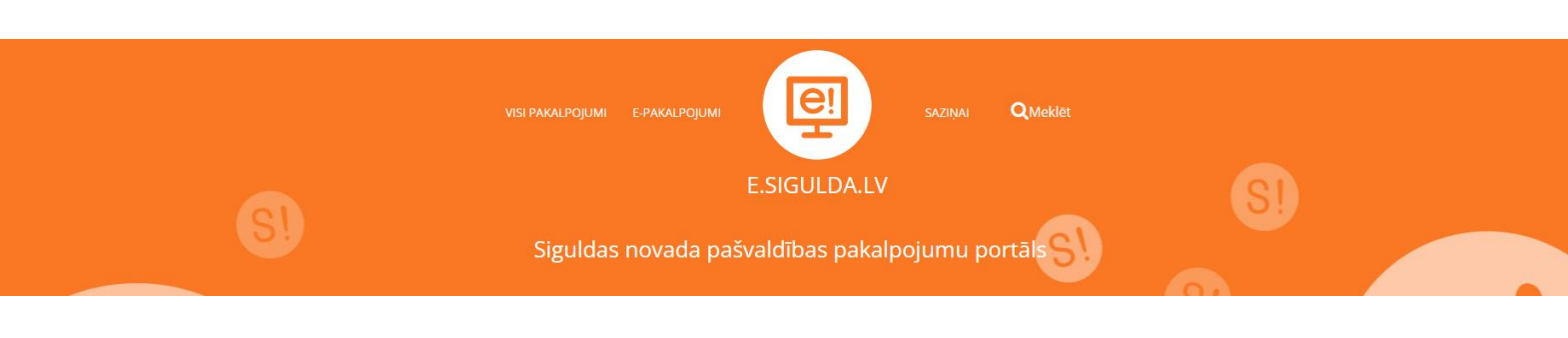

## 2. solis "Izglītības iestāde"

2. solī norādiet interesējošo mācību iestādi, uz kuru vēlaties pieteikt bērnu 1.klasei. Papildus informācijas laukā ir iespējams pievienot komentārus.

lesniegt 1.klases reģistrācijas pieteikumu elektroniski uz 2023./2024. mācību gadu Siguldas pilsētas vispārējās izglītības iestādēs

| 1. Informācija par reģistrācijas kārtību | Lūdzu izvēlaties Siguldas pilsētas vispārējo izglītības iestādi, |
|------------------------------------------|------------------------------------------------------------------|
| 2. Izglītības iestāde                    | Kura velaties registret bernu!<br>Mācību iestāde                 |
| 3. Bērna dati                            | Papildus informācija                                             |
| 4. Likumiskā pārstāvja dati              |                                                                  |
| . Otrā likumiskā pārstāvja dati          |                                                                  |
| 6. Datu pärbaude                         |                                                                  |

# 3. solis "Bērna dati"

3. solī norādiet visus prasītos datus par bērnu, kuru vēlaties pieteikt uz 1. klasi, uzmanību pievēršos deklarēšanas statusam.

| rmācija par reģistrācijas kārtību | Lūdzu aizpildiet datus par bērnu!                                                            |
|-----------------------------------|----------------------------------------------------------------------------------------------|
| glītības iestāde                  | Värds                                                                                        |
| 3ērna dati                        | Uzvārds                                                                                      |
| ikumiskā pārstāvja dati           | Personas kods (tikai cipari)                                                                 |
| Otrā likumiskā pārstāvja dati     |                                                                                              |
| Datu pārbaude                     | uzimsanas apliecioas Nr. / izdosanas datums (dd.mm.gggg) / izdevėjs                          |
|                                   | Deklarētā adrese (iela, mājas/dzīvokļa numurs vai mājas nosaukums, pilsēta, pagasts, novads) |
|                                   | Adrese mācību laikā                                                                          |
|                                   | Uz kalendārā gada 1.janvāri deklarēts Siguidas novadā                                        |
|                                   |                                                                                              |
|                                   | Pēc kalendārā gada 1.janvāra deklarēts Siguldas novadā                                       |
|                                   | Bērnam ir brāji vai māsas šajā mācību iestādē (Siguidas 1.pamatskola)                        |
|                                   |                                                                                              |

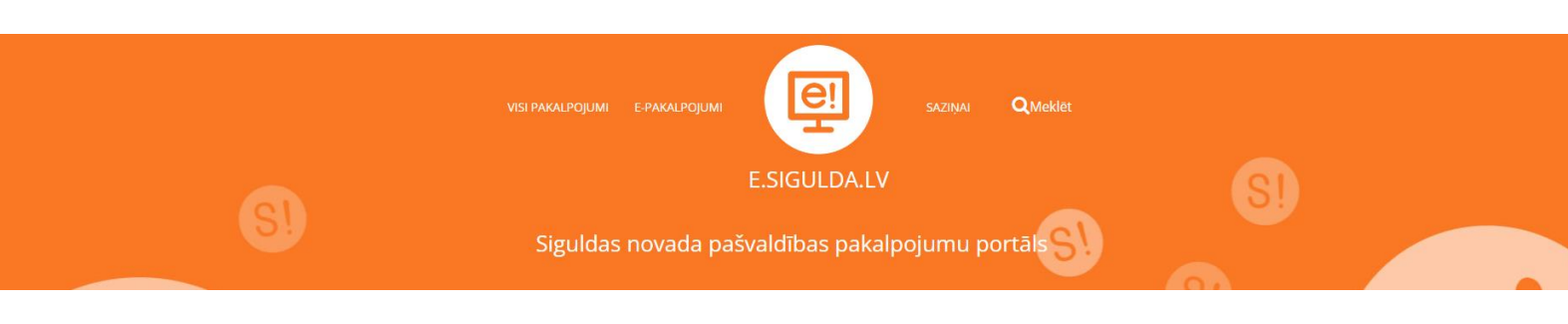

Reģistrācijai 1. un 2. prioritātei, kas atvērta no 10. līdz 28. februārim, jānorāda, vai Bērnam ir brāļi/māsas attiecīgajā mācību iestādē vai Bērna pieteicējs (likumiskais pārstāvis) ir izvēlētās izglītības iestādes pedagogs vai tehniskais darbinieks.

| ~    |
|------|
|      |
| ~    |
|      |
| ~    |
| ba . |
| ~    |
|      |

## 4. solis "Likumiskā pārstāvja dati"

4. solī tiek nolasīti dati par pieteicēju no e.sigulda.lv autorizācijas datiem. Papildus nepieciešams norādīt tikai pieteicēja juridisko statusu un informāciju, vai pieteicējs ir deklarēts Siguldas novadā.

| 1. Informācija par reģistrācijas kārtību | Lūdzu norādiet personu, kura veic bērna reģistrāciju!  |
|------------------------------------------|--------------------------------------------------------|
| 2. Izglītības iestāde                    | Likumiskais pārstāvis                                  |
| 3. Bērna dati                            | Vārds                                                  |
| 4. Likumiskā pārstāvja dati              | Uzvārds                                                |
| 5. Otrā likumiskā pārstāvja dati         | Deklarētā adrese                                       |
| 6. Datu pārbaude                         | Tālrunis                                               |
|                                          | E-pasts                                                |
|                                          | Uz kalendārā gada 1. janvāri deklarēts Siguldas novadā |
|                                          | · · ·                                                  |
|                                          | Pēc kalendārā gada 1.janvāra deklarēts Siguldas novadā |
|                                          | · · ·                                                  |
|                                          |                                                        |
|                                          | Atpakal Tālāk                                          |

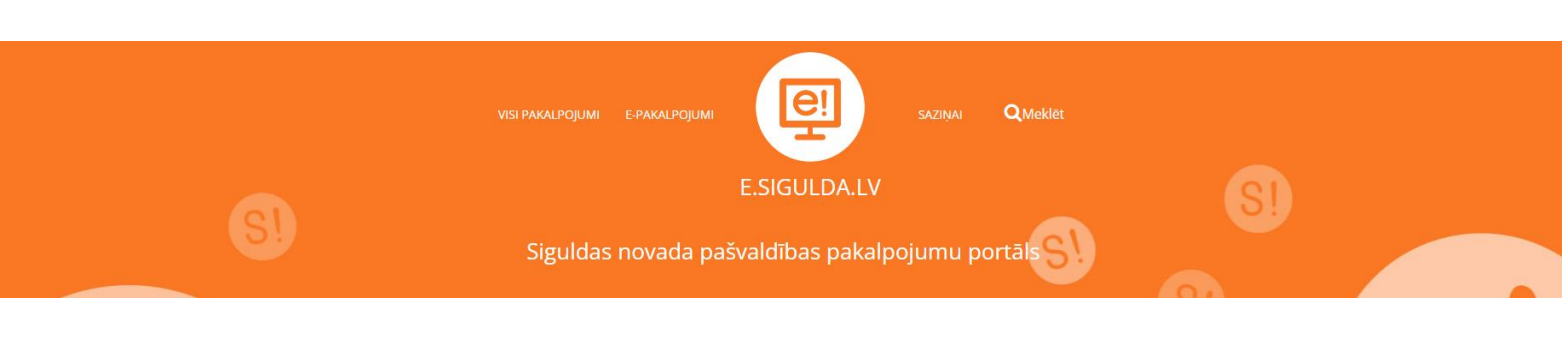

## 5. solis "Otra likumiskā pārstāvja dati"

5. solī jānorāda otra likumīgā pārstāvja dati. Ja bērna aprūpi īsteno viens likumiskais pārstāvis, jādzēš atzīme, ka tiks norādīts arī otrs likumiskais pārstāvis.

lesniegt 1.klases reģistrācijas pieteikumu elektroniski uz 2023./2024. mācību gadu Siguldas pilsētas vispārējās izglītības iestādēs

| 1. Informācija par reģistrācijas kārtību | Lūdzu norādiet otru personu, kura veic bērna reģistrāciju!                         |
|------------------------------------------|------------------------------------------------------------------------------------|
| 2. Izglītības iestāde                    | Tiks norādīts otrs likumiskais pārstāvis     Otrs likumiskais pārstāvis            |
| 3. Bērna dati                            | · · · · · · · · · · · · · · · · · · ·                                              |
| 4. Likumiskā pārstāvja dati              | Otrs likumiskais pārstāvis, vārds                                                  |
| 5. Otrā likumiskā pārstāvja dati         | Otrs likumiskais pārstāvis, uzvārds                                                |
| 6. Datu pārbaude                         | Otrs likumiskais pārstāvis, personas kods (jāievada tikai cipari)                  |
|                                          | Otrs likumiskais pārstāvis, deklarētā adrese                                       |
|                                          | Otrs likumiskais pārstāvis, tālrunis                                               |
|                                          | Otrs likumiskais pärstävis, e-pasts                                                |
|                                          | Otrs likumiskais pārstāvis, uz kalendārā gada 1.janvāri deklarēts Siguldas novadā  |
|                                          | Otrs likumiskais pārstāvis, pēc kalendārā gada 1.janvāra deklarēts Siguldas novadā |
|                                          | · · · · ·                                                                          |
|                                          | Atopicity Talak                                                                    |

## 6. solis Datu pārbaude"

6. solī "Datu pārbaude" tiek izvadīti visi ievadītie dati. Ja ievadītajos datos ir pamanīta kāda kļūda, ir iespējams atgriezties uz jebkuru soli, spiežot uz attiecīgā soļa (zilā bloka) vai "Atpakaļ" pogu. Ja visi dati ir korekti, un tiek veikta priekšreģistrācija, izvēlaties "Saglabāt priekšreģistrācijas datus". Ja tiek veikta reģistrācija, izvēlaties "Iesniegt reģistrāciju".

Lūdzu pārbaudiet ievadītos datus! Skolas un piezīmes

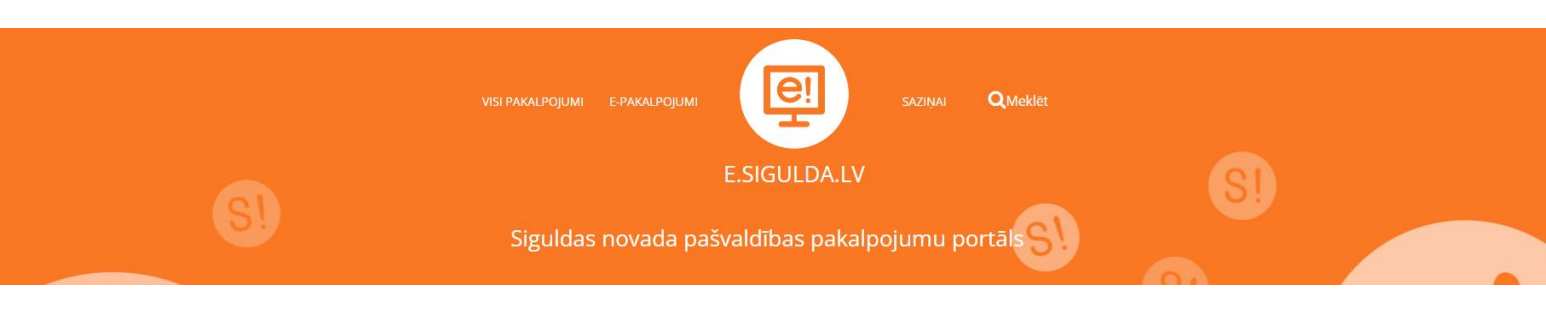

Pieteiktais bērns tiek pārbaudīts pēc ievadītā personas koda. Ja šāds bērns jau ir reģistrēts konkrētajā mācību iestādē, tiek izdots paziņojums:

#### Kļūda! Šī persona jau ir reģistrēta šajā mācību iestādē!

Ja datu pārbaude un nosūtīšana ir bijusi veiksmīga, tiek izvadīts paziņojums par veiksmīgu priekšreģistrācijas/reģistrācijas pieteikuma izveidi un bērnam tiek rezervēts un piešķirts identifikācijas kods. Informatīvs paziņojums par veiksmīgu priekšreģistrācijas/reģistrācijas izveidi un uzģenerētais identifikācijas kods tiek nosūtīts arī uz pieteicēja e-pasta adresi:

#### leraksts veiksmīgi izveidots. Pieteikuma kods: **EP31**

Х

Pēc veiksmīgas priekšreģistrācijas/reģistrācijas pieteikuma izveides, galvenajā logā būs redzams izveidotā pieteikuma kods. Ievadītie dati un sagatavotais priekšreģistrācijas pieteikums tiek saglabāts e.sigulda.lv lietotāja profilā. Sākot no 1. marta plkst. 8.00 izvēlne "Iesniegt priekšreģistrācijas/reģistrācijas pieteikumu" kļūst aktīva/redzama. Lai pieteikumu saņemtu attiecīgā skola, ir nepieciešams šo pieteikumu nosūtīt, spiežot pogu "Iesniegt priekšreģistrācijas pieteikumu". Ja pieteikums vairs nav aktuāls vai mainījušies dati, ir iespēja pieteikumu dzēst, izvēloties izvēlni "Dzēst pieteikumu". Paralēli ir iespēja izveidot vairākas priekšreģistrācijas, reģistrējot vairākus bērnus vienā mācību iestādē vai vienu bērnu uz dažādām mācību iestādēm. Vienlaicīgi ir iespējams reģistrēt tikai vienu bērnu vienā mācību iestādē izejot secīgi visus 6 datu aizpildīšanas soļus.

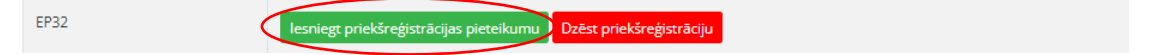

Ja reģistrācija tiek veikta bez iepriekš veiktas priekšreģistrācijas, jāizvēlas izvēlne "Iesniegt reģistrāciju".

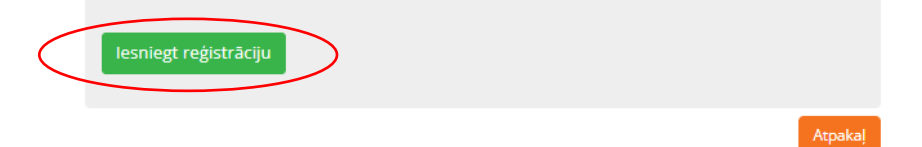

Aktuālais saraksts par pieteiktajiem bērniem uz mācību iestādi tiek sākotnēji publicēts un būs redzams e.sigulda.lv lietotāja galvenajā logā 1. martā pēc plkst. 17.00. Uz pieteicēja e-pasta adresi tiks izsūtīts informatīvs paziņojums par saraksta pirmreizējo publicēšanu. Saraksts tiek atjaunots visu reģistrācijas laiku (līdz 31. martam).

Plašāka informācija par reģistrāciju un uzņemšanu mācībām 1. klasē Siguldas pilsētas skolās iegūstama saistošajos noteikumos "<u>Par kārtību, kādā bērnus reģistrē un uzņem Siguldas pilsētas vispārējās izglītības iestāžu pamatizglītības programmās</u>".